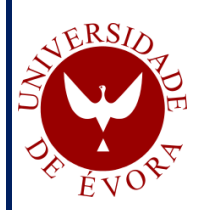

# 1º Seminário Anual em Anestesiologia Veterinária SAVE 2018

17:30h-18:30h- Grupos de estudo com simulação informática e discussão de TIVA e TCI. *(C. Labrador, D. Ferreira e L. Ribeiro)* 

O objetivo desta sessão, baseada em simulações em software, é trabalharmos no sentido de compreendermos que qualquer volume administrado a um animal, ir-se-á converter numa concentração dentro desse mesmo animal.

E é a concentração que exerce a resposta (efeito), desejável ou indesejável. E uma mesma dose de um mesmo fármaco administrado, não significa que se converta numa mesma concentração disponível, mesmo em animais com o mesmo peso. E mesmo que se converta, não significa que exerça uma mesma resposta.

É muito mais fácil e útil compreender a relação <u>concentração vs. resposta</u>, do que a relação <u>dose vs. concentração,</u> porque a primeira não muda ao longo do tempo, e não muda com a história da dosagem.

Iremos simular a distribuição dos fármacos após serem administrados por via endovenosa, tomando em consideração os compartimentos farmacocinéticos e farmacodinâmicos dos modelos tricompartimentais. E, também, a forma como mantermos concentrações estáveis ao longo do tempo. Base da anestesia por concentração alvo (TCI).

No final, é expectável que haja uma mudança na forma como o aluno perceciona a distribuição dos fármacos no interior do organismo, e compreenda a dinâmica de armazenamento e transferências dos fármacos entre os compartimentos fisiológicos por onde se distribuem, após administrados.

## 1º Fazer download e instalação do software Tivatrainer 9

O software Tivatrainer é uma ferramenta que nos ajuda a compreender as bases da anestesia total intravenosa (TIVA), com representação gráfica e esquemática dos volumes e concentrações nos compartimentos farmacocinéticos dos modelos tricompartimentais, associados a um determinado fármaco ou infusão.

Ir ao site <u>http://www.eurosiva.eu/tivatrainer/TTweb/TTinfo.html</u> e clicar no separador "Download", e de seguida em "TTsetup9.zip". Instalar a Tivatrainer 9 no seu computador. (se houver algum problema na instalação, ler o ficheiro "readme64.pdf").

#### 2º Introduzir os dados do doente

- <u>É importante alertar que os modelos usados por este software são para</u> <u>humana, e não para veterinária.</u>

- Clicar no ícone criado no seu desktop, e abrir a Tivatrainer.

- Como este software é para simulação humana, iremos simular com dados equivalentes a um humano adulto.

| Tivatrainer 9.1     |                              |  |  |  |  |  |
|---------------------|------------------------------|--|--|--|--|--|
| Edit Settings Tools | Help                         |  |  |  |  |  |
|                     | patient conc. rate/time Vol. |  |  |  |  |  |
| Set Patient data    |                              |  |  |  |  |  |
|                     |                              |  |  |  |  |  |

- Preencher as variáveis com os valores indicados na figura. Prestar atenção ao **LBM** e ao **BSA**. Qual a sua importância? E clicar "OK".

| <u>W</u> eight     | 70 0     | Ka | 124          |
|--------------------|----------|----|--------------|
|                    |          | 9  | For max. LBM |
| <u>L</u> ength     | 170      | Cm |              |
| <u>Ag</u> e        | 40       | Yr |              |
| <u>G</u> ender     | C Female | •  | Male         |
| A <u>S</u> A Class | 0        | 15 |              |
| LBM                | 55.3     |    |              |
| BSA                | 1.81     |    |              |

3º Simular TIVA com propofol

- Selecionar o modelo de propofol da base de dados.

| 🗭 Tivatrainer 9.1                                |                         |
|--------------------------------------------------|-------------------------|
| <u>File E</u> dit <u>S</u> ettings <u>T</u> ools | <u>H</u> elp            |
| New 🔒 🕅                                          | patient conc. rate/time |
| Select drug from database                        |                         |
|                                                  |                         |
|                                                  |                         |
|                                                  |                         |

- Selecionar o hipnótico da opção 5 (Propofol) e clicar em "Load".

| 🕫 Tivatrainer 9.1                                           |        |              |                                 |          |           |           |  |  |  |  |  |
|-------------------------------------------------------------|--------|--------------|---------------------------------|----------|-----------|-----------|--|--|--|--|--|
| Eile Edit <u>S</u> ettings <u>T</u> ools <u>H</u> elp       |        |              |                                 |          |           |           |  |  |  |  |  |
| New                                                         | 6      | 🏂 patient    | conc. rate/time Vol. Cost Decr. |          | Ø         |           |  |  |  |  |  |
| 🛱 Drug File: C:\Program Files (x86)\TivaTrainer\TTdrugs.DLT |        |              |                                 |          |           |           |  |  |  |  |  |
| ✓ Load                                                      | $\sim$ | Name         | Description                     | Author   | Group     | Dilution( |  |  |  |  |  |
| Cancel<br>Drug File<br>Edit<br>Drug<br>Library              | 1      | Midazolam    | Sedation with TCI following CAE | Zomorodi | Hypnotics | 5         |  |  |  |  |  |
|                                                             | 2      | Propofol     | Diprifusor                      | Marsh    | Hypnotics | 10.00     |  |  |  |  |  |
|                                                             | 3      | Remifentanil | Population Analysis             | Minto    | Opioids   | 0.02      |  |  |  |  |  |
|                                                             | 4      | Sufentanil   | Fixed Set                       | Bovill   | Opioids   | 0.005     |  |  |  |  |  |
|                                                             | 5      | Propofol     | Population Volunteers Pk/Pd     | Schnider | Hypnotics | 10        |  |  |  |  |  |
|                                                             | 6      | Thiopentone  |                                 | Stansky  |           | 25        |  |  |  |  |  |
|                                                             | 7      | Propofol     | Paedfusor                       | Kenny    | Hypnotics | 10        |  |  |  |  |  |
|                                                             |        |              |                                 |          |           |           |  |  |  |  |  |

- No gráfico de concentração/tempo para o propofol, pode verificar, no lado esquerdo do gráfico, as opções para infusão manual, TCI, IVAssist e EffectTCI.

- Colocando o cursor do rato no eixo dos "x", aparecerá uma caixa de tempo.

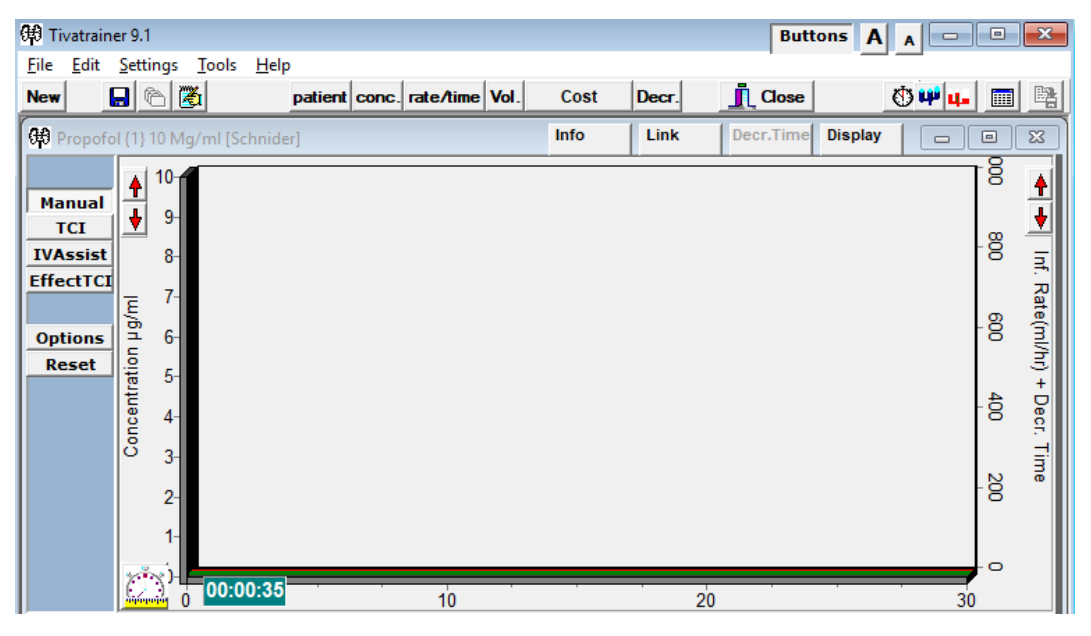

A- Simulação de infusão venosa contínua: bolus de 3mg/kg de propofol, seguida de uma infusão venosa contínua de 2mg/kg/hr.

1- Selecionar a opção "Manual" como no gráfico acima.

2- Colocar o cursor do rato junto ao eixo do "y" até aparecer o tempo no "x" a vermelho.

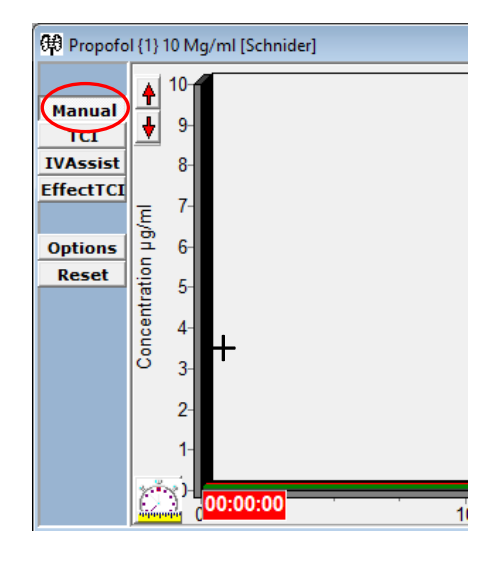

3- Clicar com o botão esquerdo do rato, e aparecerá a caixa de diálogo para selecionar a infusão de propofol pretendida.

4- Com o rato, arrastar caixa da esquerda (Bolus) para cima até 3 mg/kg. Clicar outra vez no rato para fixar a dose.

5- Arrastar a caixa da direita para cima, até 2 mg/kg/hr. Clicar e confirmar a dose.

6- Obterá um gráfico semelhante ao da figura em baixo das concentrações de propofol ao longo do tempo.

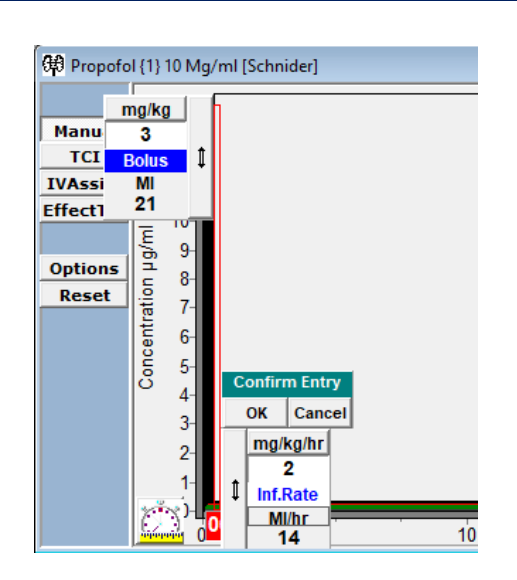

7- No lado esquerdo do gráfico observará as concentrações de propofol. Do lado direito, a escala de infusão em ml/hr.

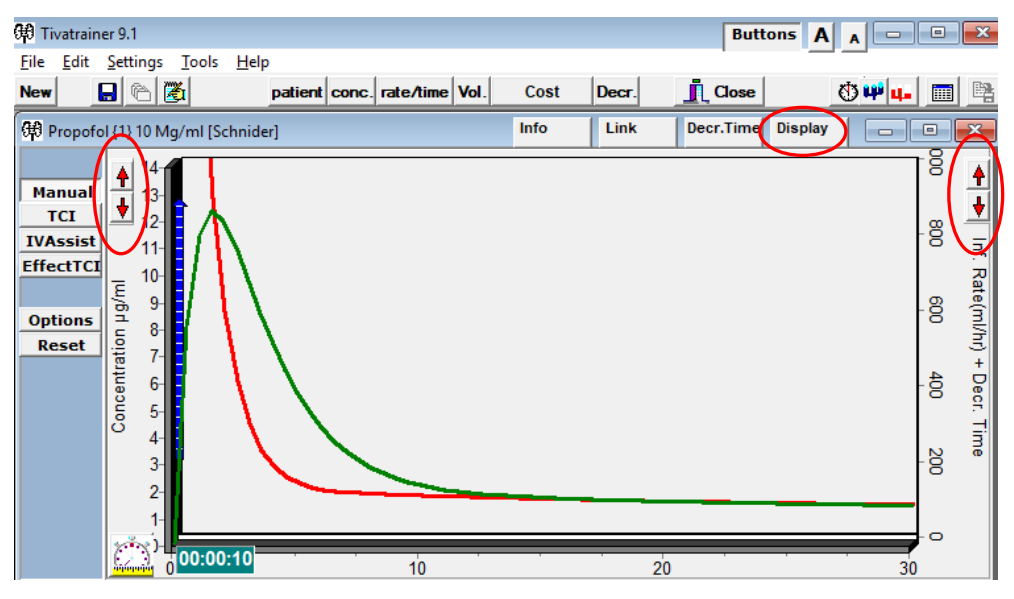

8- Selecionando o botão "Display" surgem as legendas e opções de seleção da informação que quer visualizar no gráfico.

9- As setas vermelhas permitem ajustar a escala das concentrações.

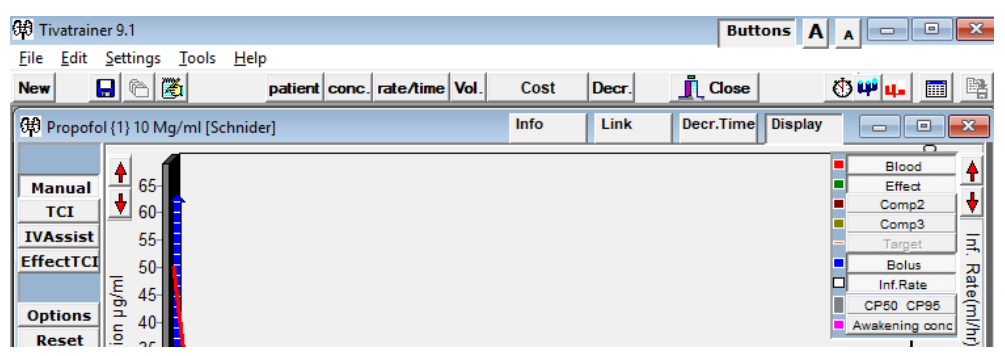

10- Aproximadamente aos 10 minutos, iremos aumentar a infusão de propofol para 10 mg/kg/hr, procedendo como indicado nos pontos 1,2 e 5.

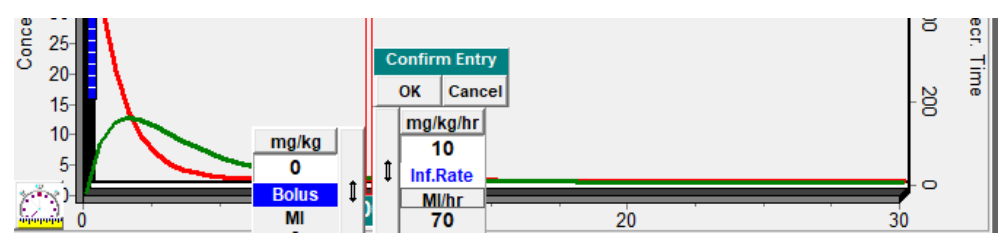

11- Reduzir a escala de concentrações para 13.

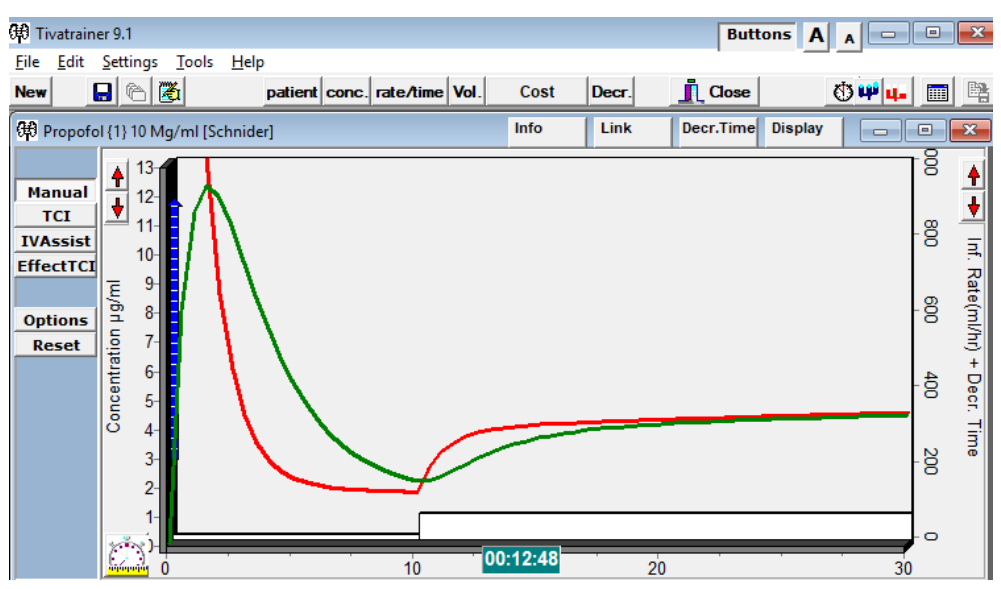

12- Observar e discutir as alterações esperadas na evolução das concentrações de propofol durante todo o procedimento. **Relacionar com alterações hemodinâmicas espectáveis.** 

13- Pode saber as concentrações, infusões, volumes e custos associados a este procedimento, selecionando as variáveis assinaladas com a oval vermelha.

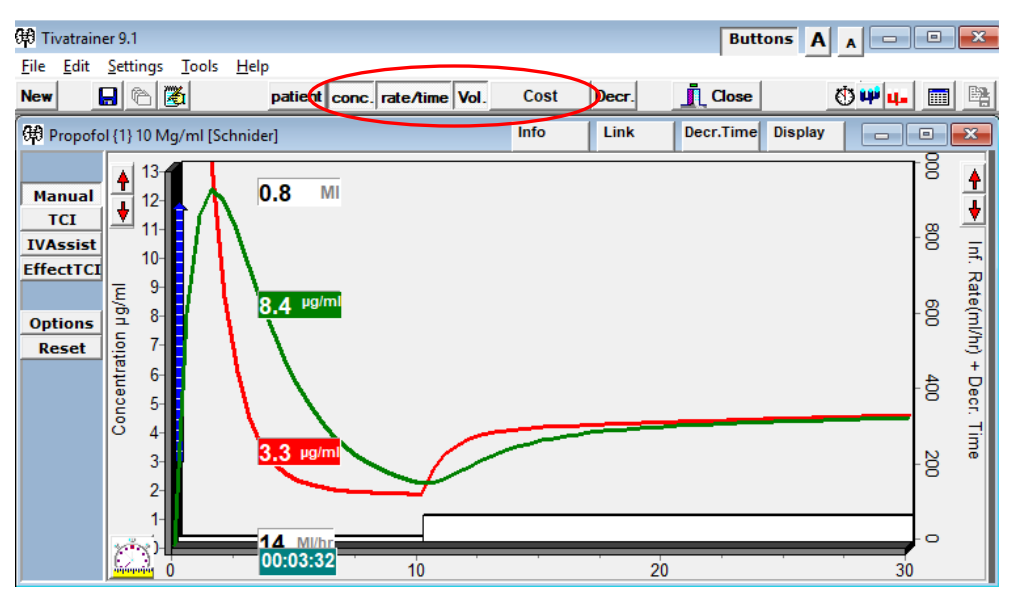

SAVE, Évora 2018

14- No canto superior direito, tem a opção de visualizar, de forma tridimensional ou bidimensional, o preenchimento e difusão do propofol através dos compartimentos farmacocinéticos e farmacodinâmico. **Porquê a diferença do volume dos compartimentos?** 

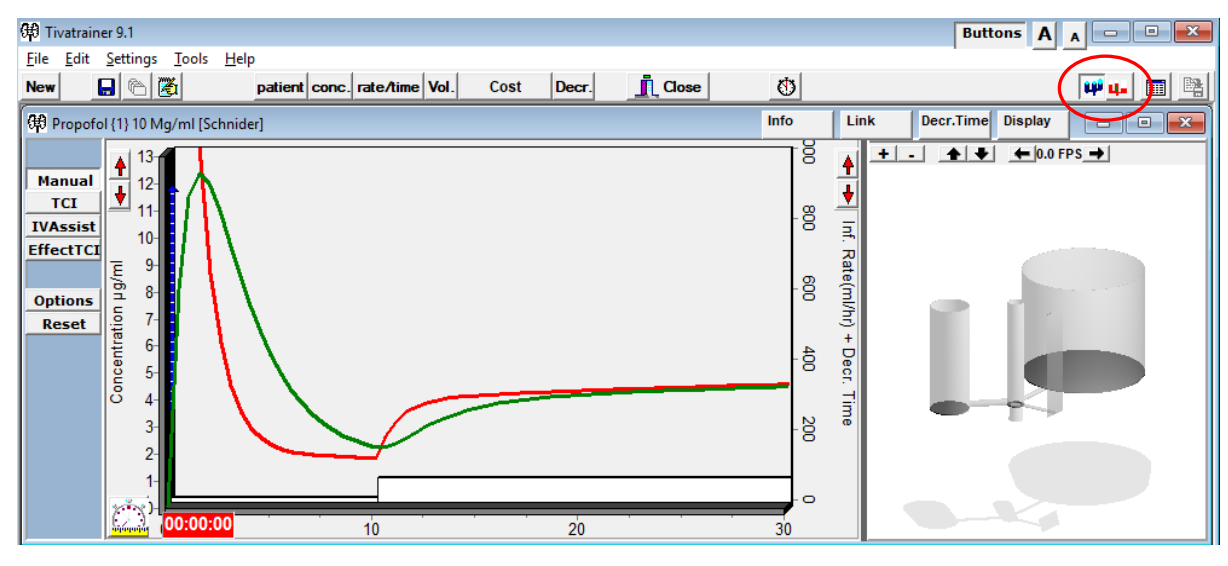

15- Podemos colocar o cursor do rato ao longo do gráfico e ver as alterações das concentrações de propofol nos compartimentos do modelo.

16- Ou, clicando no símbolo do relógio, temos a oportunidade de seguirmos de forma contínua as mesmas alterações. **Compreender o porquê destas alterações de concentração, e relacionar com a função cardiorrespiratória.** 

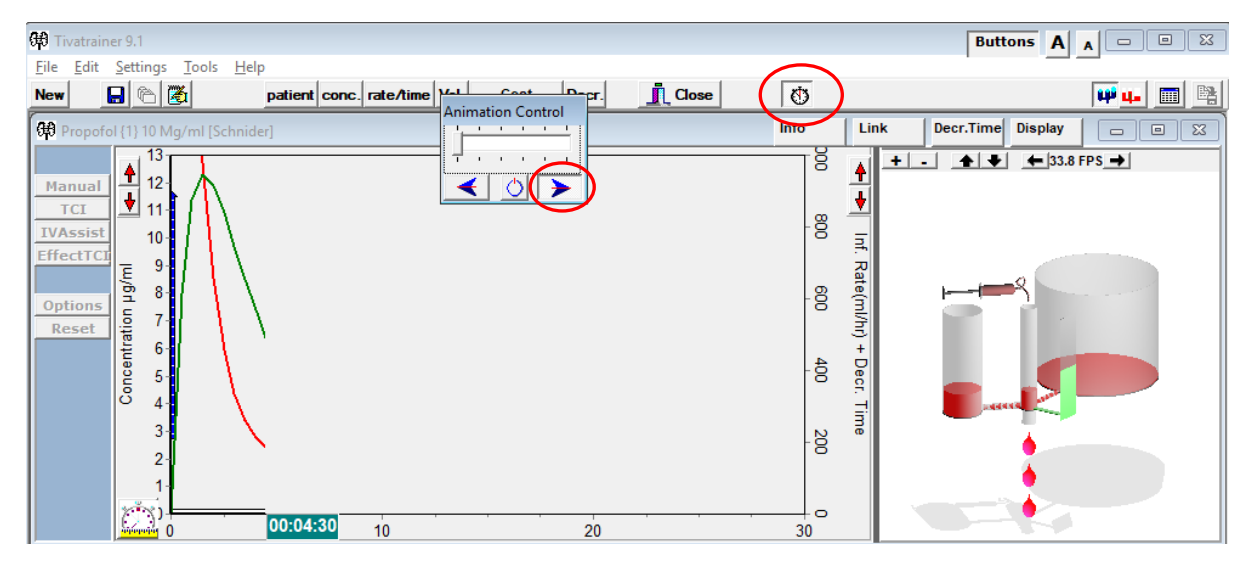

17- Relacionar o tempo até o obtenção de equilíbrio entre as concentrações plasmáticas e as concentrações de efeito de propofol.

18- No caso de um hipnótico como o propofol, quanto tempo teremos de esperar entre a administração endovenosa por infusão contínua até obtermos a mesma concentração cerebral? E quanto tempo podemos esperar?

#### B- Simulação de TCI de com alvo plasmático de propofol:

- 1- Aos 0:00:00 minutos selecionar alvo plasmático de 4µg/ml de sangue.
- 2- Aos 10 minutos mudar o alvo plasmático para 2µg/ml de sangue.
- 3- Aos 20 minutos mudar o alvo plasmático para 6µg/ml de sangue.

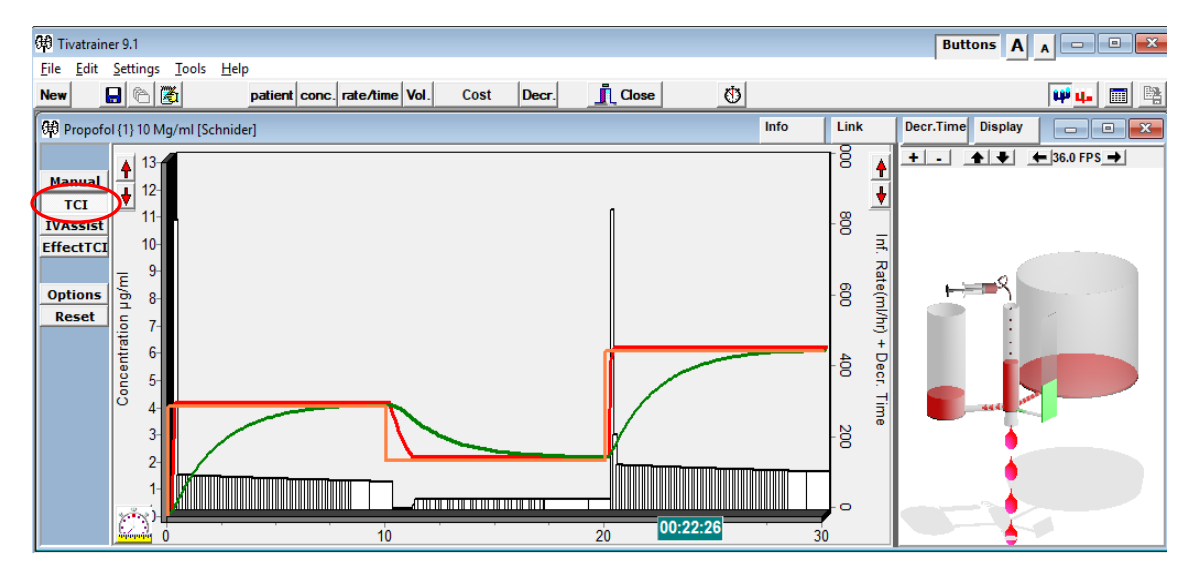

4- Também pode selecionar a visualização bidimensional do modelo tricompartmental.

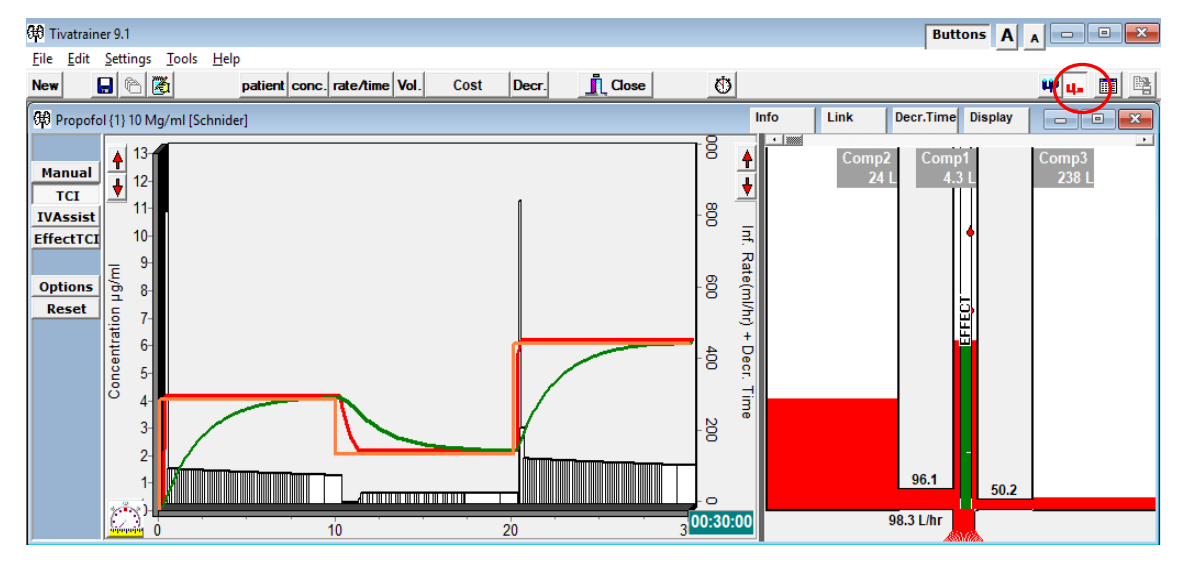

4- Em relação com a infusão venosa contínua:

- Quais as principais diferenças no tipo de taxa de infusão?

- Como se compara o tempo entre alteração das concentrações plasmáticas e o alcançar o equilíbrio entre estas e as de efeito?

- Comparando os gráficos, qual seria o modelo mais espectável como hemodinamicamente mais estável?

## C- Simulação de TCI de com alvo efeito (cerebral) de propofol:

1- Selecionar os mesmos alvos que em B para as concentrações plasmáticas, mas com alvo efeito.

2- Ajustar a escala das concentrações para 18, e a da taxa de infusão para 1200.

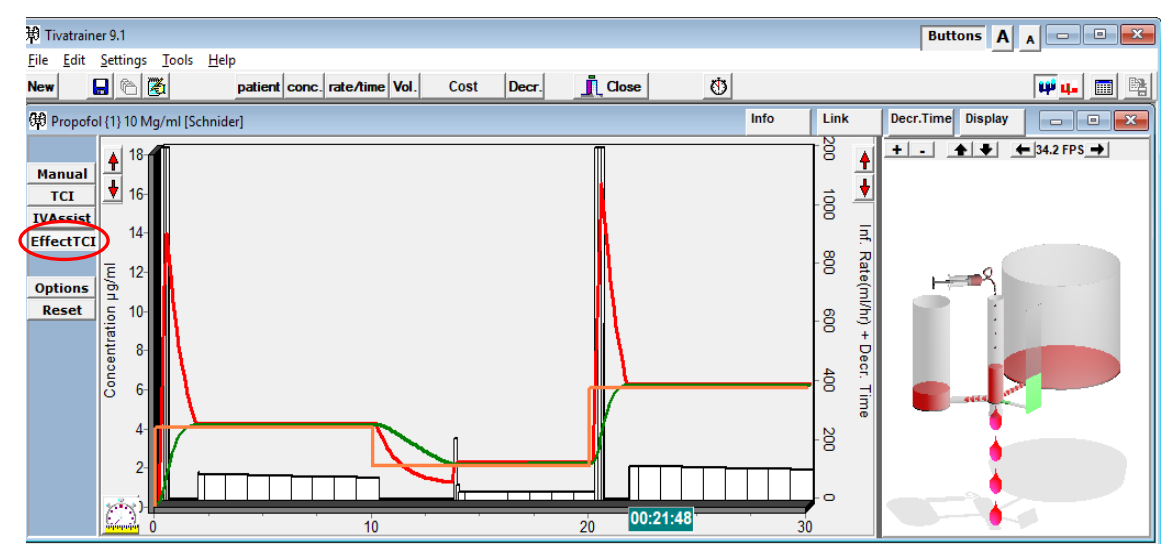

3- Em relação com a infusão venosa contínua e à TCI com alvo plasmático:

- Quais as principais diferenças no tipo de taxa de infusão?

- Como se compara o tempo entre alteração das concentrações plasmáticas e o alcançar o equilíbrio entre estas e as de efeito?

- Comparando os gráficos, qual seria o modelo mais espectável como hemodinamicamente mais estável?

#### **D- Função IVAssist**

- *Em modo manual,* quando apenas dispomos da possibilidade de usar infusões venosas contínuas.

- A função IVAssist da Tivatrainer fornece uma previsão dos bolus e ajustes de infusões ao longo do tempo, de forma a se alcançar e manter as concentrações desejadas.

- Fornecendo, também, os gráficos previstos e permitindo alterar as concentrações ao longo do tempo.

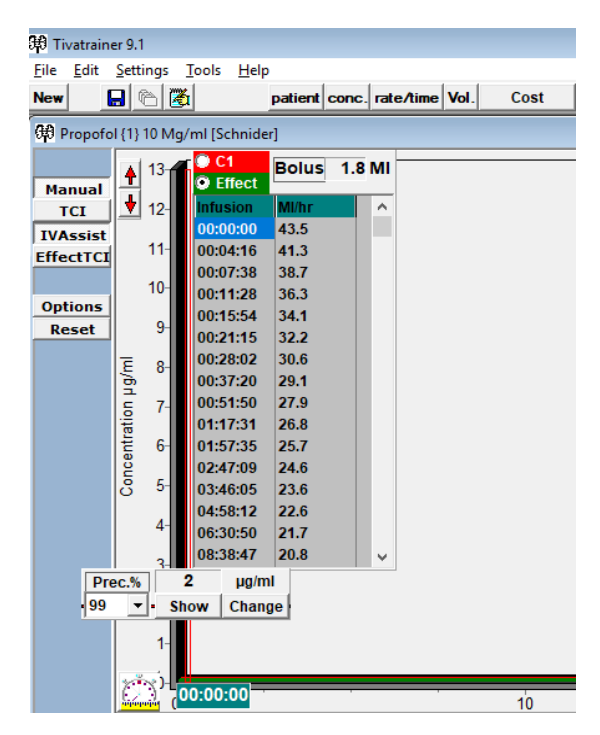

SAVE, Évora 2018

### 4º Simular TIVA com propofol e um opióide (remifentanil)

- No botão "New", selecionar o modelo para o propofol e para o remifentanil.

- Observar é o aparecimento da opção "Interact" no gráfico do remifentanil.

- Quando selecionada, permite ver a interação do efeito aditivo do opióide na hipnose, indicando a concentração desejável de propofol (banda cinza- CP50 CP95) para se manter a inconsciência.

- Aparece, também, no gráfico do propofol uma linha rosa que indica a concentração estimada com que os doentes recuperarão a consciência.

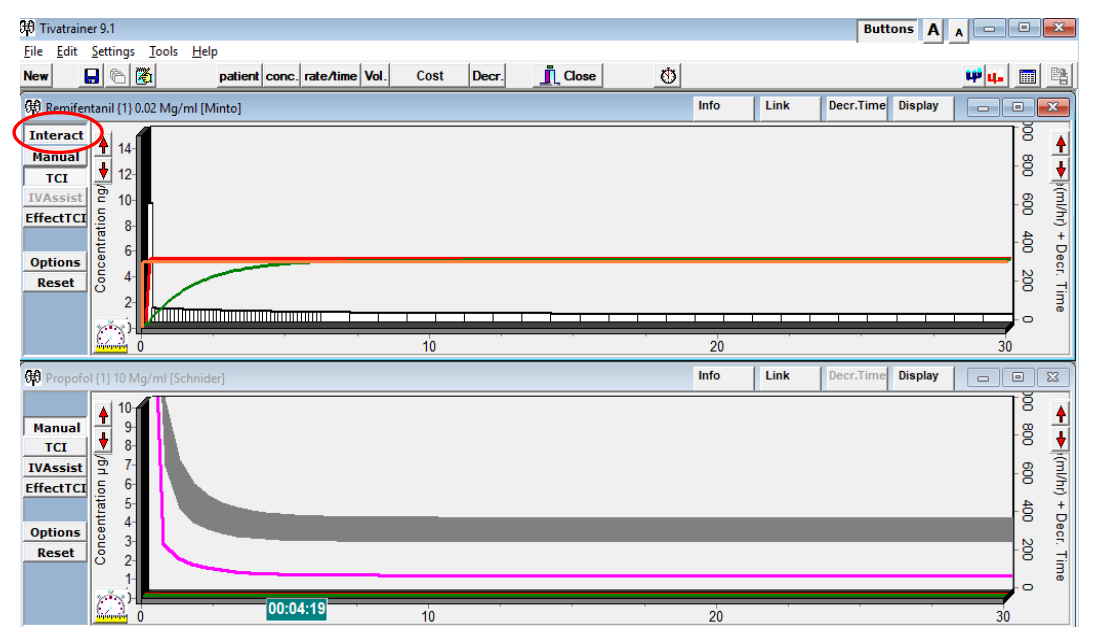

- A concentração de efeito de propofol deve estar dentro da barra cinza (cerca de 4 μg/ml), atendendo à para a concentração de remifentanil selecionada.

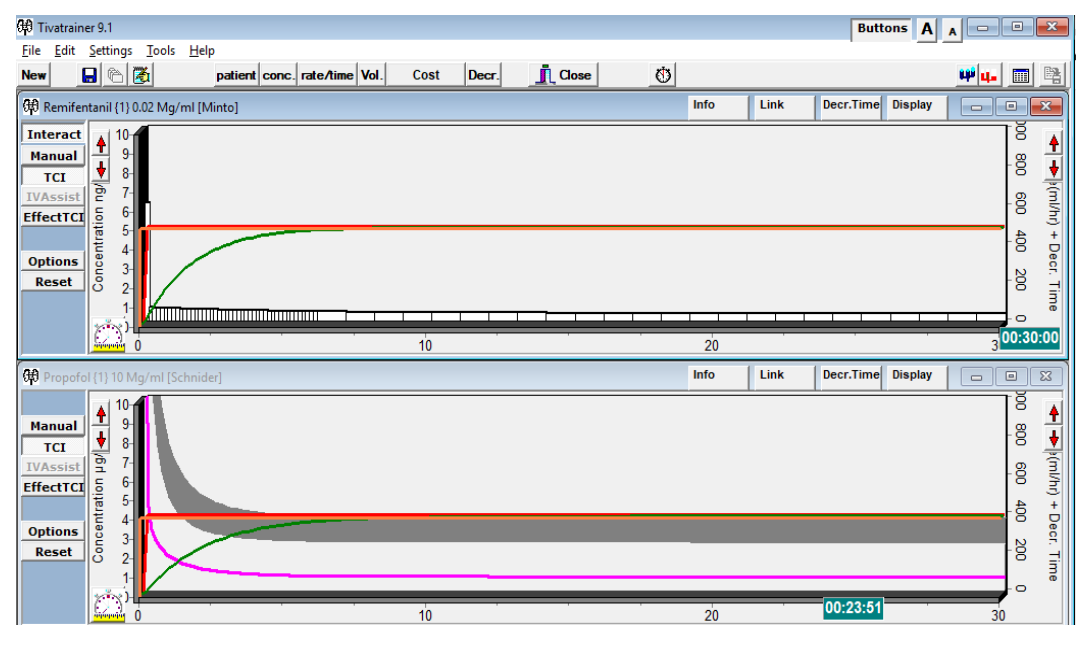

- Quando se reduzem as concentrações de propofol e remifentanil, é esperado que os doentes acordem com a concentração de propofol fornecida quando as linhas rosa (concentração estimada para acordar) e verde (concentração efeito) se cruzam.

- Surge, também, no gráfico a indicação dos valores esperados ao acordar, assim como o tempo espectável entre o parar as infusões e o acordar.

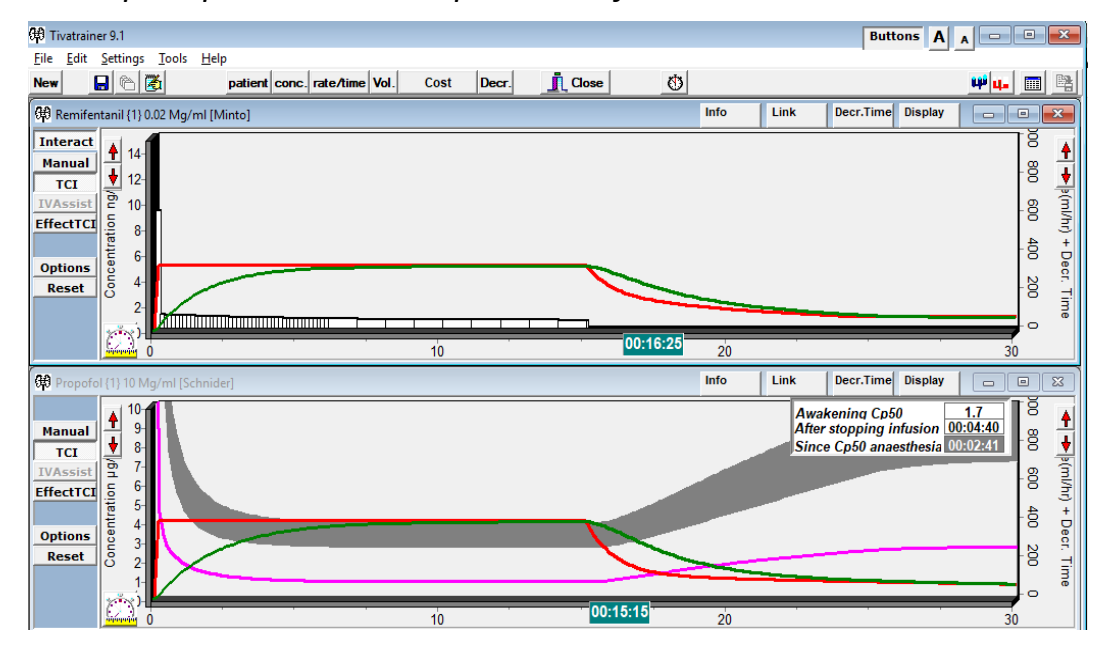

David ferreira, Junho de 2018 david.ferreira@uevora.pt